# ZenWatch , T

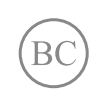

WI501Q / WI502Q **E-Manual** 

#### **COPYRIGHT AND WARRANTY INFORMATION**

No part of this user guide, including the products and software described in it, may be reproduced, transmitted, transcribed, stored in a retrieval system, or translated into any language in any form or by any means, except documentation kept by the purchaser for backup purposes, without the express written permission of ASUSTeK Computer INC. ("ASUS").

Product warranty or service will not be extended if: (1) the product is repaired, modified or altered, unless such repair, modification of alteration is authorized in writing by ASUS; or (2) the serial number of the is defaced or missing.

ASUS PROVIDES THIS User guide "AS IS" WITHOUT WARRANTY OF ANY KIND, EITHER EXPRESS OR IMPLIED, INCLUDING BUT NOT LIMITED TO THE IMPLIED WARRANTIES OR CONDITIONS OF MERCHANTABILITY OR FITNESS FOR A PARTICULAR PURPOSE. IN NO EVENT SHALL ASUS, ITS DIRECTORS, OFFICERS, EMPLOYEES OR AGENTS BE LIABLE FOR ANY INDIRECT, SPECIAL, INCIDENTAL, OR CONSEQUENTIAL DAMAGES (INCLUDING DAMAGES FOR LOSS OF PROFITS, LOSS OF BUSINESS, LOSS OF USE OR DATA, INTERRUPTION OF BUSINESS AND THE LIKE), EVEN IF ASUS HAS BEEN ADVISED OF THE POSSIBILITY OF SUCH DAMAGES ARISING FROM ANY DEFECT OR ERROR IN THIS USER guide OR PRODUCT.

Products and corporate names appearing in this user guide may or may not be registered trademarks or copyrights of their respective companies, and are used only for identification or explanation and to the owners' benefit, without intent to infringe.

SPECIFICATIONS AND INFORMATION CONTAINED IN THIS User guide ARE FURNISHED FOR INFORMATIONAL USE ONLY, AND ARE SUBJECT TO CHANGE AT ANY TIME WITHOUT NOTICE, AND SHOULD NOT BE CONSTRUED AS A COMMITMENT BY ASUS. ASUS ASSUMES NO RESPONSIBILITY OR LIABILITY FOR ANY ERRORS OR INACCURACIES THAT MAY APPEAR IN THIS User guide, INCLUDING THE PRODUCTS AND SOFTWARE DESCRIBED IN IT.

Copyright © 2016 ASUSTeK Computer INC. All Rights Reserved.

#### LIMITATION OF LIABILITY

Circumstances may arise where because of a default on ASUS' part or other liability, you are entitled to recover damages from ASUS. In each such instance, regardless of the basis on which you are entitled to claim damages from ASUS, ASUS is liable for no more than damages for bodily injury (including death) and damage to real property and tangible personal property; or any other actual and direct damages resulted from omission or failure of performing legal duties under this Warranty Statement, up to the listed contract price of each product.

ASUS will only be responsible for or indemnify you for loss, damages or claims based in contract, tort or infringement under this Warranty Statement.

This limit also applies to ASUS' suppliers and its reseller. It is the maximum for which ASUS, its suppliers, and your reseller are collectively responsible.

UNDER NO CIRCUMSTANCES IS ASUS LIABLE FOR ANY OF THE FOLLOWING: (1) THIRD-PARTY CLAIMS AGAINST YOU FOR DAMAGES; (2) LOSS OF, OR DAMAGE TO, YOUR RECORDS OR DATA; OR (3) SPECIAL, INCIDENTAL, OR INDIRECT DAMAGES OR FOR ANY ECONOMIC CONSEQUENTIAL DAMAGES (INCLUDING LOST PROFITS OR SAVINGS), EVEN IF ASUS, ITS SUPPLIERS OR YOUR RESELLER IS INFORMED OF THEIR POSSIBILITY.

#### SERVICE AND SUPPORT

Visit our multi-language web site at https://www.asus.com/support/

#### **Table of Contents**

| About this manual                                    | 6  |
|------------------------------------------------------|----|
| Conventions used in this E-Manual                    | 7  |
| Typography                                           | 7  |
| Input mode                                           | 7  |
| Chapter 1: Parts and features                        |    |
| Getting to know your ASUS ZenWatch                   | 10 |
| Chapter 2: Using your ASUS ZenWatch                  |    |
| Replacing the strap                                  | 14 |
| Charging the ASUS ZenWatch                           | 15 |
| Powering on                                          |    |
| Powering off                                         |    |
| Resetting your ASUS ZenWatch                         | 17 |
| Pairing with another device                          | 17 |
| Pairing with multiple ASUS ZenWatch devices          | 18 |
| Restarting your ASUS ZenWatch                        | 18 |
| Chapter 3: Working with Android Wear                 |    |
| Installing Android Wear app on your phone            |    |
| Pairing for the first time                           |    |
| Downloading ASUS ZenWatch Manager app on your phone. |    |
| Navigating your ASUS ZenWatch                        |    |
| Waking your ASUS ZenWatch                            | 24 |
| Watch face                                           | 25 |
| Muting notifications and viewing the                 |    |
| battery charge percentage                            | 25 |
| Changing the watch face                              | 26 |
| Dimming the screen                                   |    |
| Using voice actions                                  |    |
| Cards                                                |    |
| viewing and launching apps                           | 30 |

#### Chapter 4: Featured ASUS ZenWatch phone apps

| Where to get ASUS ZenWatch apps     | 32 |
|-------------------------------------|----|
| ASUS ZenWatch Manager app           | 32 |
| ASUS ZenWatch Manager home screen   | 32 |
| Watch faces                         | 33 |
| ASUS ZenWatch Manager Tools screen  | 34 |
| General                             | 35 |
| FoneHelper                          | 35 |
| Others                              | 35 |
| ASUS Wellness app                   | 36 |
| Using Wellness for the first time   | 36 |
| To set activity goals:              | 38 |
| ASUS Remote Camera app              | 39 |
| Remote Camera home screen           | 40 |
| ASUS Remote Link app                | 41 |
| Using Remote Link                   | 41 |
| Remote Link presentation controller | 42 |
| ASUS Zenwatch FaceDesigner app      | 43 |
| Editing a watch face                | 44 |
| ZenTalk Fans Forum                  | 44 |

#### Appendices

| Safety precautions4                                         |
|-------------------------------------------------------------|
| Battery precautions47                                       |
| Regulatory information47                                    |
| Federal Communications Commission Interference Statement 48 |
| RF exposure warning49                                       |
| Canada, Industry Canada (IC) Notices49                      |

| Canada, avis d'Industry Canada (IC)                        | .49 |
|------------------------------------------------------------|-----|
| Radiation Exposure Statement:                              | .50 |
| RF Exposure information (SAR) - CE                         | .52 |
| CE Marking                                                 | .52 |
| Global Environmental Regulation Compliance and Declaration | .53 |
| ASUS Recycling/Takeback Services                           | .53 |
| Proper disposal                                            | .54 |
| Rechargeable Battery Recycling Service in North America    | .54 |
| Regional notice for California                             | .54 |
| Regional notice for India                                  | .54 |
| Japan Technical Conformity Mark                            | .55 |
| Regional notice for Singapore                              | .55 |
| Australian Communication and Media Authority               | .55 |
| National Telecommunications Commission (NTC)               |     |
| of the Philippines                                         | .55 |
| Notices for removeable batteries                           | .56 |
| Avis concernant les batteries remplaçables                 | .56 |
| Prevention of Hearing Loss                                 | .56 |
| Nordic Lithium Cautions (for lithium-ion batteries)        | .57 |

#### About this manual

This manual provides information about the hardware and software features of your ASUS ZenWatch, organized through the following chapters:

#### **Chapter 1: Parts and features**

This chapter details the hardware components of your ASUS ZenWatch.

#### Chapter 2: Using your ASUS ZenWatch

This chapter shows you how to use the different parts of your ASUS ZenWatch.

#### **Chapter 3: Working with Android Wear**

This chapter provides an overview of using Android Wear in your ASUS ZenWatch

#### Chapter 4: Featured ASUS ZenWatch phone apps

This chapter provides information on some of the features ASUS ZenWatch apps that you can download and use on your paired phone.

#### Appendices

This section includes notices and safety statements for your ASUS ZenWatch.

#### **Conventions used in this E-Manual**

To highlight key information in this E-Manual, some text are presented as follows:

**IMPORTANT!** This message contains vital information that must be followed to complete a task.

**NOTE:** This message contains additional information and tips that can help complete tasks.

**WARNING!** This message contains important information that must be followed to keep you safe while performing tasks and prevent damage to your ASUS ZenWatch's data and components.

#### Typography

- **Bold** = This indicates a menu or an item that must be selected.
- *Italic* = This indicates sections that you can refer to in this user guide.

#### Input mode

The icons below indicate the input features you can use to complete a series of tasks or procedures on your ASUS ZenWatch.

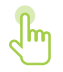

= Use gestures.

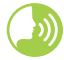

= Use voice command.

| <br> |  |  |
|------|--|--|
|      |  |  |
|      |  |  |

# Parts and features

#### Getting to know your ASUS ZenWatch

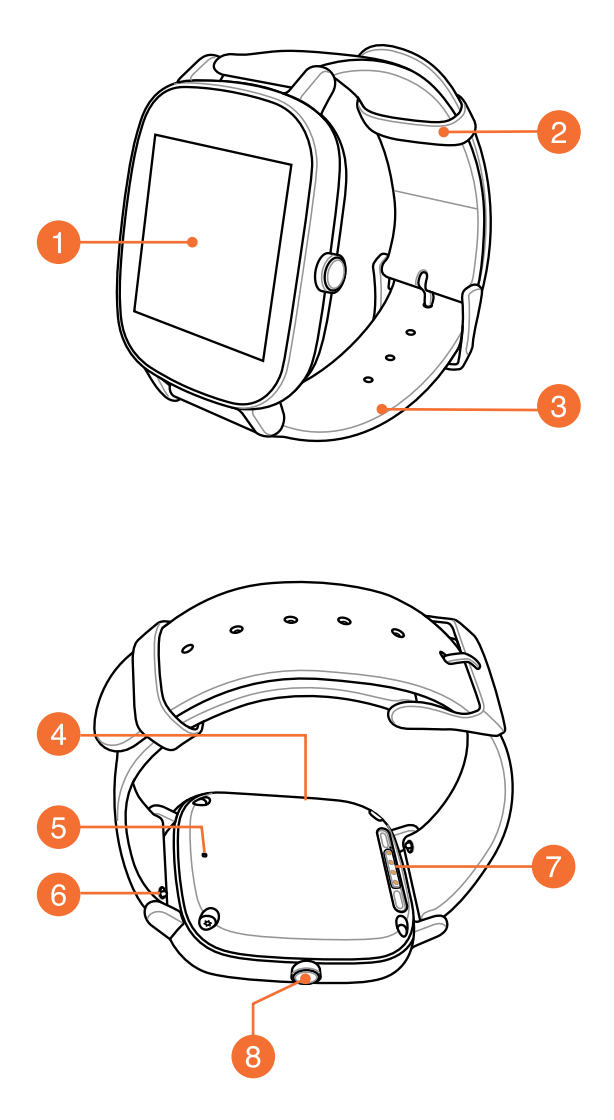

#### Touch screen display panel

Use the touch screen display panel to operate your ASUS ZenWatch using gestures.

**NOTE:** For more details, refer to the *Navigating your ASUS ZenWatch* section in this E-Manual.

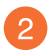

#### Loop

Use the loop to tuck away the excess strap of your ASUS ZenWatch.

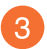

#### Strap

The strap allows you to wear your ASUS ZenWatch on your wrist.

**NOTE:** The watch strap and the watch buckle/clasp varies per model.

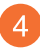

#### Microphone

The built-in microphone allows you to operate your ASUS ZenWatch using voice command.

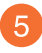

#### **Ventilation hole**

The ventilation hole is available on selected model and is reserved for ventilation only.

**NOTE:** DO NOT insert foreign objects into the microphone or ventilation hole.

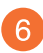

#### Spring bar

Press the pin on this spring bar to remove the current strap of your ASUS ZenWatch.

**NOTE:** To replace the current strap of your ASUS ZenWatch, refer to the *Replacing the straps* section in this E-Manual.

#### Charging connectors

Align and connect these charging connectors to the charging pins of your charging cradle to charge the battery of your ASUS ZenWatch.

#### Power and reset button

Press this button to power your ASUS ZenWatch on or off, or to reset it to its factory settings.

**NOTE:** For details on using the power and reset button, refer to the *Powering on, Powering off,* and *Resetting your ASUS ZenWatch* sections in this E-Manual.

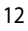

## Using your ASUS ZenWatch

#### **Replacing the strap**

**IMPORTANT!** Your ASUS ZenWatch is compatible with watch straps that have a standard 22 mm or 18 mm spring bar pin.

**NOTE:** Refer to your new strap's user guide for instructions on how to attach it with your ASUS ZenWatch.

1. Press the pin on your current strap, as shown below, to detach it from the ASUS ZenWatch.

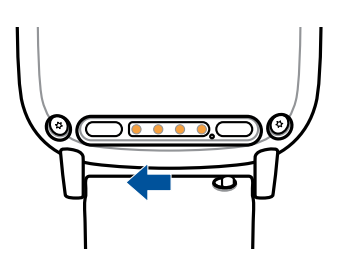

2. Gently pull out the current strap to replace it with a new one. Refer to your new wrist band's replacement instructions.

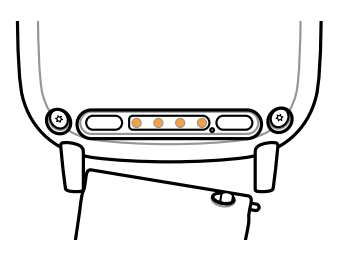

#### **Charging the ASUS ZenWatch**

1. Connect the charging cable to the charging connectors.

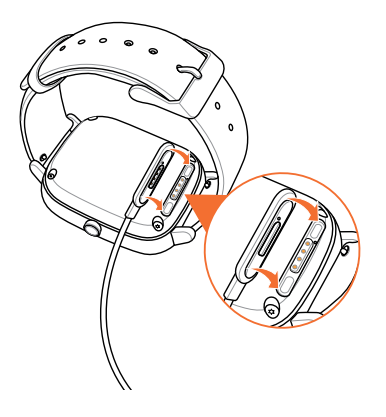

#### NOTE:

- The charging cable is designed to connect to the charging connectors in only one orientation.
- If the charging connectors contain sweat, dirt, grime, grease or other stains, clean the charging connectors with a dry, nonabrasive, lint-free cloth before charging.
- 2. Connect the charging cable to your power adapter, then connect the power adapter to a nearby power outlet.

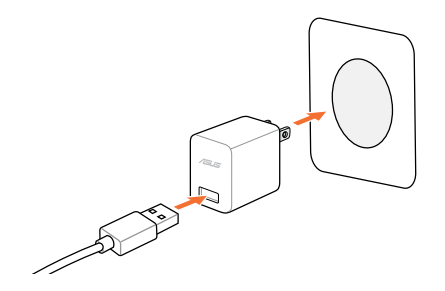

**NOTE:** Rating input current for the wearable device is +5Vdc, 1A, 5W or +5Vdc, 2A, 10W, see product's label for details.

#### **Powering on**

Press and hold the power and reset button for three (3) seconds.

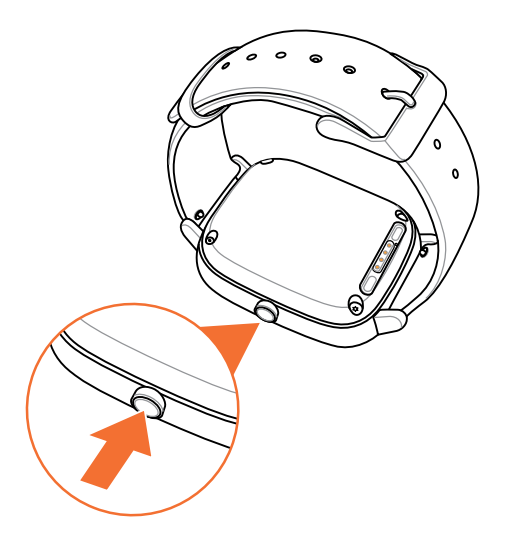

#### **Powering off**

- 1. Press and hold the power and reset button on your ASUS ZenWatch to launch the app list.
- 2. Swipe upward and tap **Settings**.
- 3. Swipe upward and tap Power off.

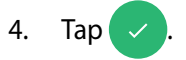

#### **Resetting your ASUS ZenWatch**

Resetting your ASUS ZenWatch restores it to its factory settings.

- 1. Press and hold the power and reset button on your ASUS ZenWatch to launch the app list.
- 2. Swipe upward and tap Settings.
- 3. Swipe upward and tap **Factory reset**, then tap the check mark.

**IMPORTANT!** After resetting your ASUS ZenWatch, you will need to pair it again with your phone. For details, refer to *Pairing for the first time* in the quick start guide.

#### Pairing with another device

**IMPORTANT!** Reset your ASUS ZenWatch to its factory settings before you start pairing it with another phone.

- 1. Press and hold the power and reset button on your ASUS ZenWatch to launch the app list.
- 2. Swipe upward and tap Settings.
- 3. Swipe upward and tap **Factory reset**, then tap the check mark.
- 4. The next time your ASUS ZenWatch powers on, it will display **Install Android wear on your phone.**
- 5. Refer to *Pairing for the first time* in the quick start guide for details on pairing your ASUS ZenWatch with a phone.

#### Pairing with multiple ASUS ZenWatch devices

- 1. Power on your ASUS ZenWatch.
- 2. Enable Bluetooth on your phone, then place it near your ASUS ZenWatch.
- 3. Launch Android Wear on your phone then tap **□** > Pair with a new watch.
- 4. Check the model name on your ASUS ZenWatch, then select the same model name on your phone.
- 5. Ensure that the passkey on your phone and ASUS ZenWatch are the same, then tap **Pair** on your phone.

#### **Restarting your ASUS ZenWatch**

- 1. Press and hold the power and reset button on your ASUS ZenWatch to launch the app list.
- 2. Swipe upward and tap Settings.
- 3. Swipe upward and tap **Restart**, then tap the check mark.

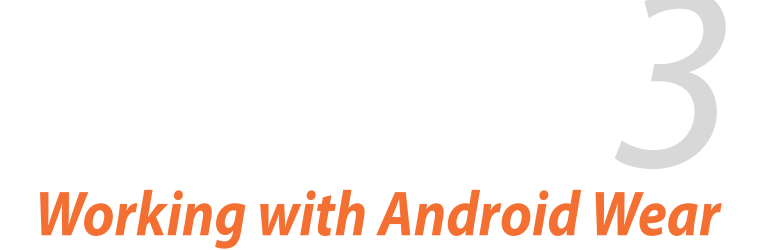

#### Installing Android Wear app on your phone

#### **IMPORTANT!**

- Requires a phone running Android 4.3+ or iOS 8.2+.
- Visit g.co/WearCheck on your phone to see if it is compatible.
- Supported features may vary between Android and iOS.
- 1. Connect your phone to the Internet, then log in or sign up for a Google account or Apple ID.
- 2. Launch Play Store or Apple Store.

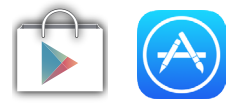

3. Search for **Android Wear**, then install the app.

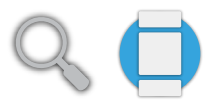

#### Pairing for the first time

**IMPORTANT!** Turn on the Bluetooth of your phone before pairing.

- 1. Connect your phone to the Internet.
- 2. Power on your ASUS ZenWatch and swipe left.

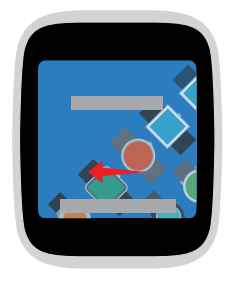

**NOTE:** Ensure to connect your watch to a power source.

3. Select the language similar to your phone.

**NOTE:** When selecting your country list, keep in mind that for voice actions to work, the phone and watch must use the same language.

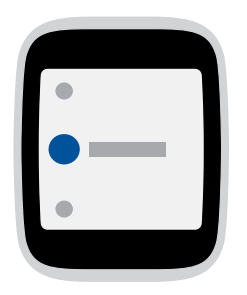

4. Prepare your phone and ASUS ZenWatch for pairing then swipe left.

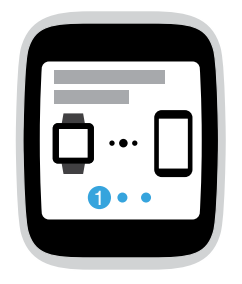

5. Next, install Android Wear on your phone then swipe left.

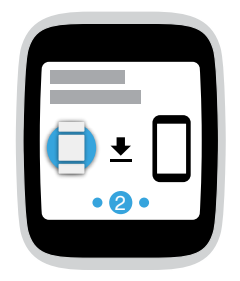

6. Check the model name on your ASUS ZenWatch, then select the same model name on your phone.

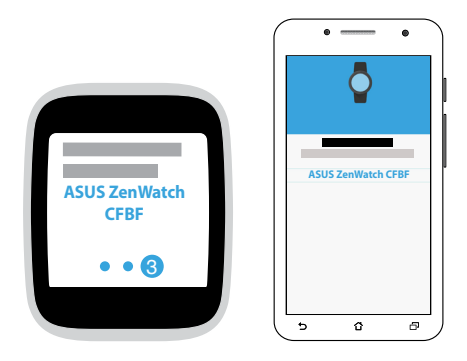

7. Ensure that the passkey on your phone and ASUS ZenWatch are the same, then tap **Pair** on your phone.

#### Downloading ASUS ZenWatch Manager app on your phone

The ASUS ZenWatch Manager app allows you to use special features such as: **Find my phone**, **Find my watch**, **Unlock my phone**, **Cover to mute**, personalize your own watch face, and many more.

**NOTE:** Refer to *Featured ASUS ZenWatch phone apps* for more details on these special features. Features may be updated without prior notice.

To download ASUS ZenWatch Manager:

- 1. Connect your phone to the Internet then log on or sign up for a Google account.
- 2. Launch **Play Store** on your phone.
- 3. Key in ASUS ZenWatch Manager on the search field then tap INSTALL.

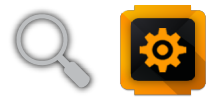

**NOTE:** Visit Play Store to view the latest list of ASUS ZenWatch apps.

#### **Navigating your ASUS ZenWatch**

#### Waking your ASUS ZenWatch

Tap the display panel.

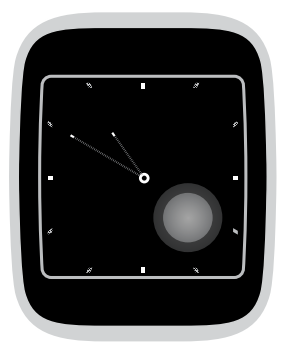

Or, tilt your wrist to wake up your ASUS ZenWatch.

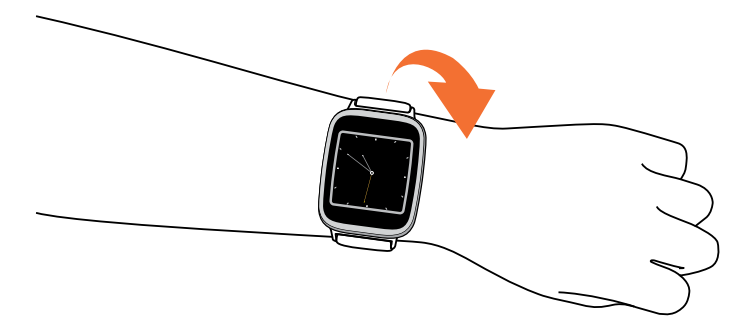

#### Watch face

The watch face is the screen that displays the time on your ASUS ZenWatch.

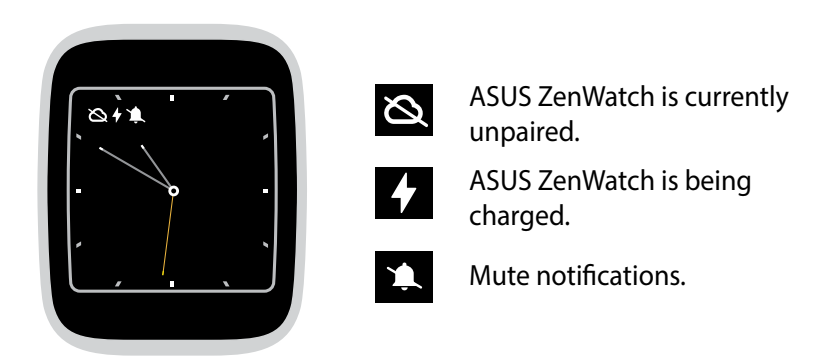

# Muting notifications and viewing the battery charge percentage

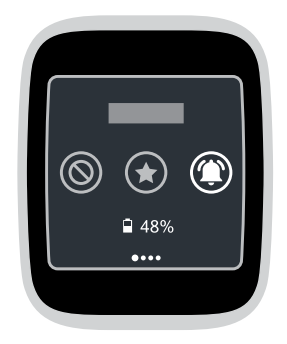

Go to the watch face and **swipe down**, then **select** between None, Priority, and All notifications. You can also view the current battery percentage.

#### **Changing the watch face**

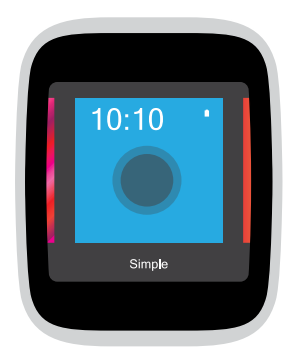

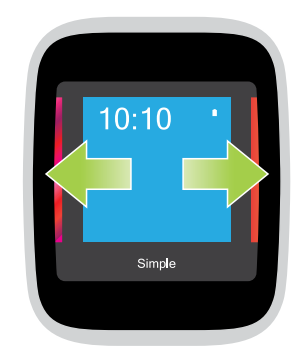

- 1. **Tap and hold the watch face** for two (2) seconds to launch options.
- 2. From options, **swipe left** or right then tap to select your watch face.

**NOTE:** Use ASUS ZenWatch Manager app to create your own watch face.

#### **Dimming the screen**

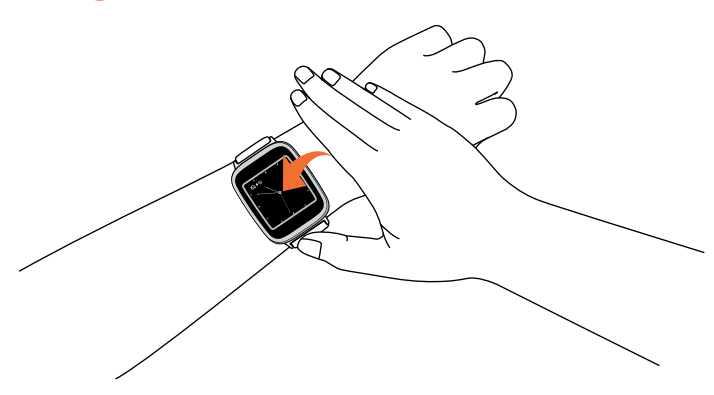

Press your palm on the ASUS ZenWatch to dim your touch screen display.

#### Using voice actions

Using voice action allows you to call out features and apps. To start using voice action:

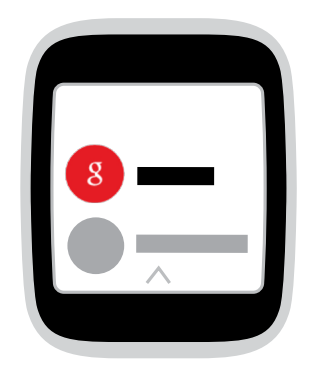

Wake your ASUS ZenWatch, say "OK Google", then say any voice command from the list. For example: "Take a note."

**NOTE:** Refer to the *Action list* section for more details.

#### **Action list**

**Remind me** - Use this to create reminders that automatically sync with your Google account. On the date of the task/event, Google Now sends a notification card to remind you of it.

**Show me my steps** - This option allows you to track your daily number of steps, for fitness purposes.

**Send a text** - Use this to send a text message to any contact saved on your paired device.

**Email** - Use this to create or read emails received from your paired device.

**Agenda** - Use this to view all events scheduled on your paired device's calendar.

Navigate - Use this to locate specific places and destinations.

**Set a timer** - Use this to set a countdown timer. After choosing this option, swipe up to view a list of timer options.

**Start stopwatch** - Use this to enable the stopwatch feature. After choosing this option, tap on the white dot to begin the stopwatch.

**Set an alarm** - Use this to set an alarm. After choosing this option, swipe up or down to view a list of alarm time options.

**Settings** - Use this to configure the display, connectivity, and device settings of your ASUS ZenWatch.

**Start** - Use this option to access the bundled apps you can use with your ASUS ZenWatch.

#### Cards

Notifications, information, apps, and features are displayed on your ASUS ZenWatch as cards.

#### **Reading your cards**

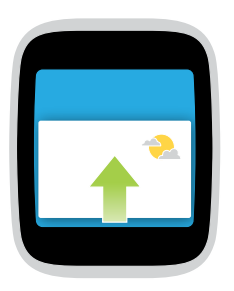

Swipe up to go to the next card.

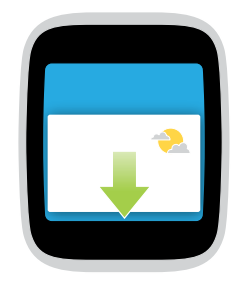

**Swipe down** to go back to the previous card.

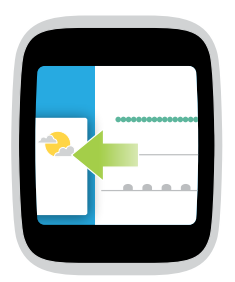

**Swipe left** to see more information about the card you are viewing.

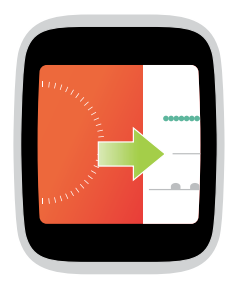

**Swipe right** to close the card you are viewing or go back to your previous action.

#### Viewing and launching apps

1. Tap on the watch face, or wake up your ASUS ZenWatch then swipe left.

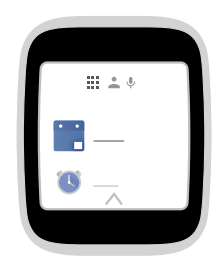

2. Swipe up or down to view the app list then tap the app you want to launch.

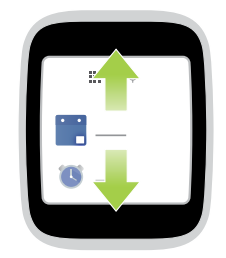

3. Swipe left or right to switch between the app list, contacts, and voice action.

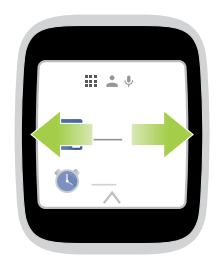

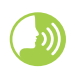

Wake your ASUS ZenWatch, say "OK Google", then say **Start** plus the name of the app you would like to launch.

# Featured ASUS ZenWatch phone apps

#### Where to get ASUS ZenWatch apps

Download the following apps on your paired device via Play Store so you can maximize the features of your ASUS ZenWatch.

#### ASUS ZenWatch Manager app

This app allows you to configure the settings of your ASUS ZenWatch. It also includes security features that help keep track of your ASUS ZenWatch and your paired device.

NOTE: This app is available in selected countries only.

#### **ASUS ZenWatch Manager home screen**

The ASUS ZenWatch Manager home screen reflects the same watch status shown on your paired ASUS ZenWatch. It also allows access to various tools for you to use with your ASUS Zenwatch.

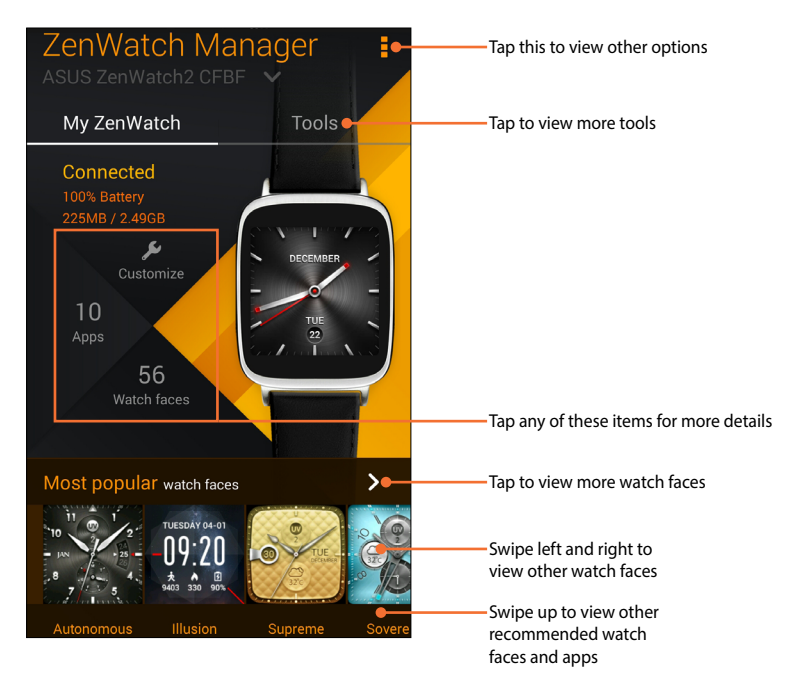

#### Watch faces

This feature allows you to personalize and setup your watch face to display other information such as step count, weather updates, second time zone option, and the current ASUS ZenWatch battery status.

#### To personalize your watch face:

- 1. Launch ASUS ZenWatch Manager then tap watch faces.
- 2. Swipe up or down to browse through the available watch faces.

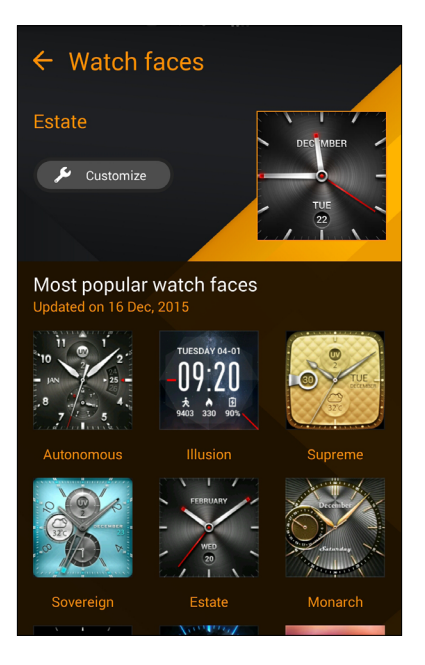

3. Tap the watch face you would like to use to complete.

NOTE: Tap Customize to personalize it according to your preferences.

#### **ASUS ZenWatch Manager Tools screen**

The ASUS ZenWatch Manager Tools screen contains various handy tools that you can use with your ASUS Zenwatch. Tap **Tools** on the ASUS ZenWatch Manager home screen to enter the Tools screen.

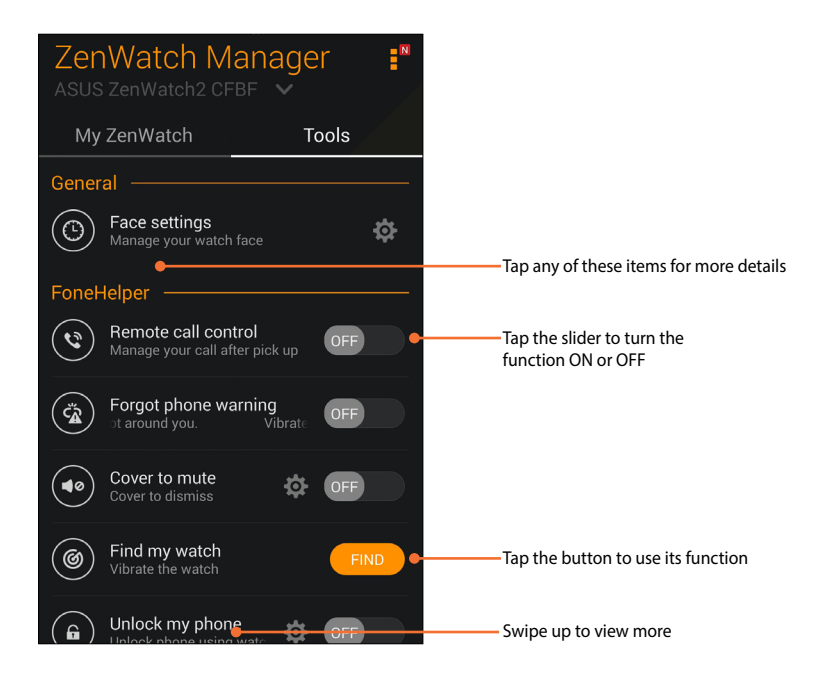

#### General

• **Face settings** - Allows you to manage settings for your watch face.

#### **FoneHelper**

- **Remote call control** Control your calls remotely with your watch.
- Forgot phone warning Alert you when your phone is too far away.
- **Cover to mute** (for Zenfone only) Cover your watch to automatically mute your phone ringtone.
- Find my watch Make your watch vibrate to help find your watch.
- **Unlock my phone** Unlock your phone without the need for PIN codes.

#### Others

- **Flashlight** Use this feature to activate the flashlight feature of your ASUS ZenWatch using your paired phone.
- **SOS** This feature allows you to select the contacts you can automatically send an emergency message to when you select the SOS app in your ASUS ZenWatch.

#### **ASUS Wellness app**

Using this app allows you to track daily features such as: calories burned, activity, exercise intensity, and energy. You can track your fitness activities on a daily or weekly basis.

**NOTE:** This app is available in selected countries only.

#### Using Wellness for the first time

After downloading the Wellness app, refer to the following steps to set it up for first time use.

- 1. From your paired phone, launch Wellness.
- 2. Read through the setup screens then tap the arrow icon to proceed to the next screen.

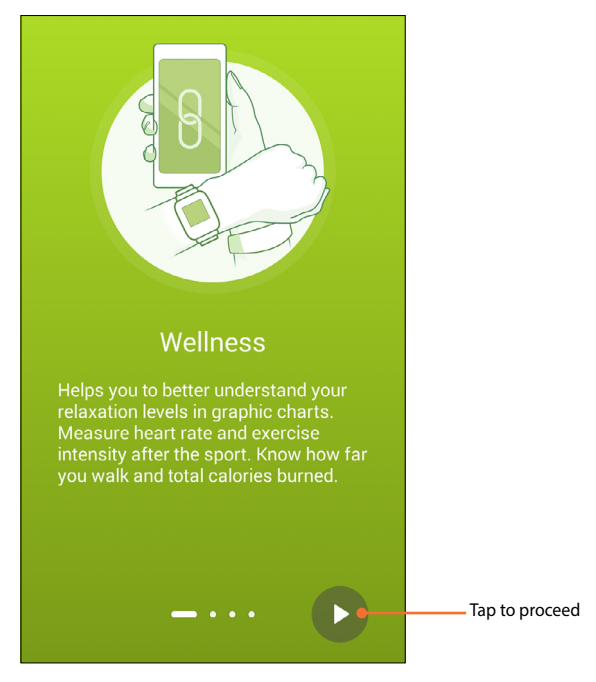

3. Complete the form shown on the **Setup your profile** screen then tap the right arrow icon to proceed.

| Setu   | ip your pro | ofile  |  |
|--------|-------------|--------|--|
|        |             |        |  |
|        |             |        |  |
| Gender |             | Male 🗸 |  |
| Age    |             | 30 🗸   |  |
| Height | 170 🗸       | cm 🗸   |  |
| Weight | 70 🗸        | kg 🗸   |  |
|        |             |        |  |
|        | •••         | Þ      |  |

- 4. Read the Terms of Use then select I agree to Terms of Use.
- 5. Tap the check icon to finish the setup process.

#### To set activity goals:

- 1. Launch the ASUS Wellness app on your phone then tap 🔅.
- 2. Select Activity goal.
- 3. On the Activity goal screen, input the number on the number of steps inside the box or move the slide button to the left or to the right to set your targeted daily number of steps.

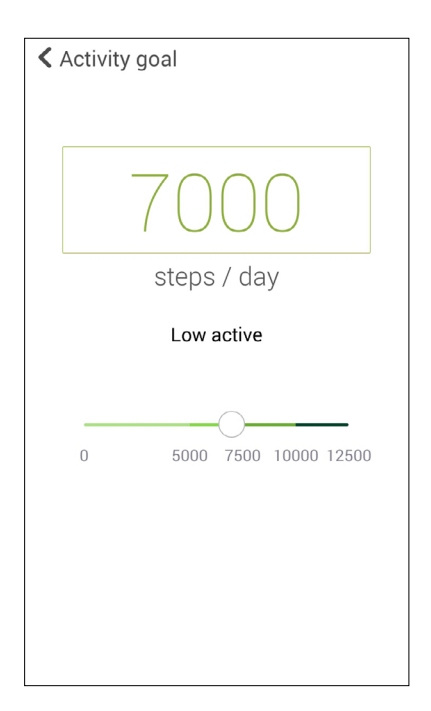

#### **ASUS Remote Camera app**

This app allows you to use your ASUS ZenWatch as a remote controller and extension of your paired phone's camera. Once downloaded, you can start using the following camera features on your ASUS ZenWatch:

- To launch your paired phone's camera
- As a live preview for taking photos
- To switch between the photo and video functions of your paired phone's camera
- As a remote shutter
- To change the settings of your paired phone's camera

After downloading, launch **Remote Camera** from your paired phone to start using this app.

**IMPORTANT!** This feature can only be used if your ASUS ZenWatch is currently paired with your phone.

#### **Remote Camera home screen**

Refer to the following actions when navigating your Remote Camera home screen.

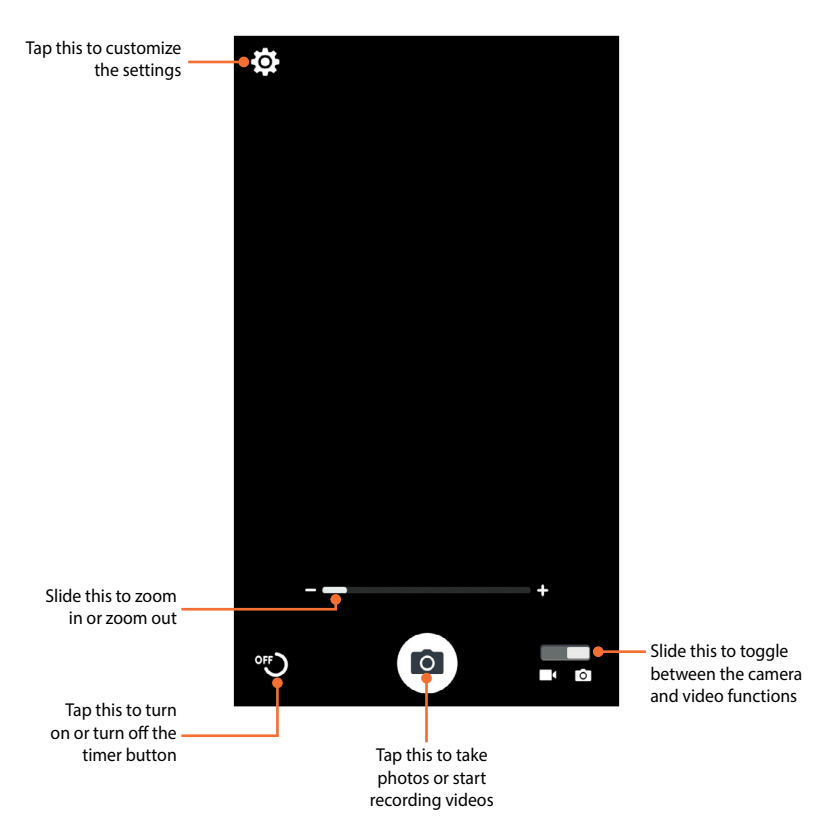

#### **ASUS Remote Link app**

Turn your ASUS ZenWatch into a wireless input device and a presentation tool. Using this app, you can use your ASUS ZenWatch as a presentation controller.

#### NOTES:

- Before using Remote Link, ensure to install Remote Link to your computer. Go to <a href="http://remotelink.asus.com">http://remotelink.asus.com</a> to download PC Link and install it to your computer.
- Ensure to pair your computer and your ASUS ZenWatch first before using Remote Link.

#### **Using Remote Link**

To use Remote Link:

- 1. From your paired phone, launch **Remote Link**.
- 2. Tap **Search device** then select the device that you want to connect.

#### **Remote Link presentation controller**

Tap 😾 to control the presentation slides on your computer.

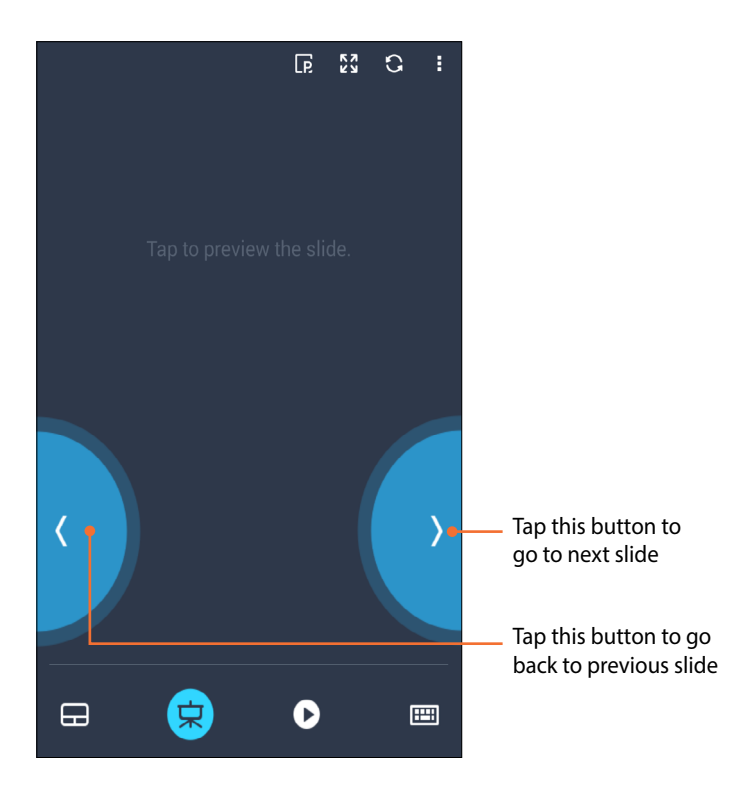

#### **ASUS Zenwatch FaceDesigner app**

Make your own unique watch face to stand out of the crowd. You can create thousands of watch faces and customize them to your preference. After downloading, launch **FaceDesigner** from your paired phone to start using this app.

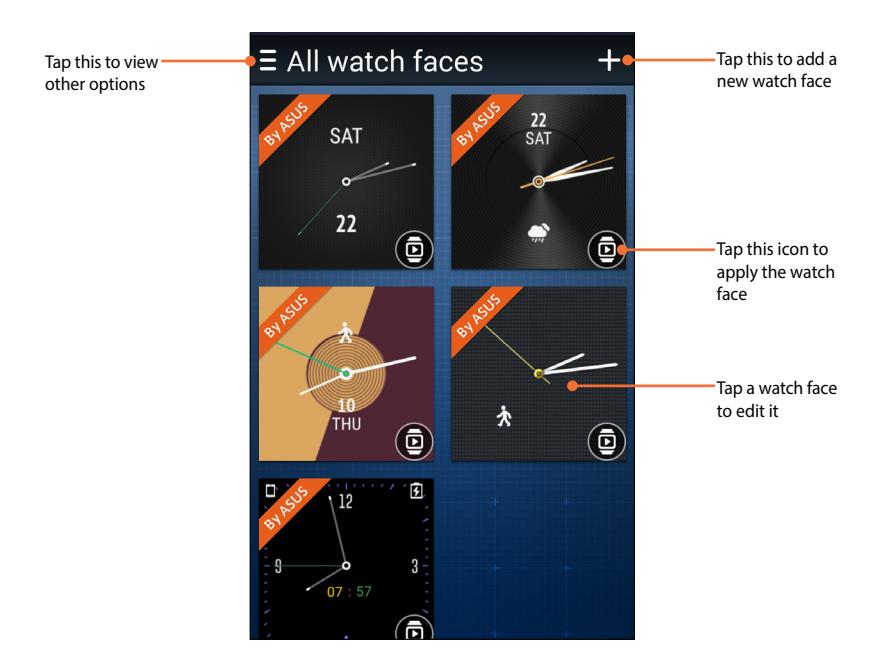

#### **Editing a watch face**

- 1. Tap a watch face to enter the editing screen.
- 2. Customize your watch face, then tap **Done** to complete.

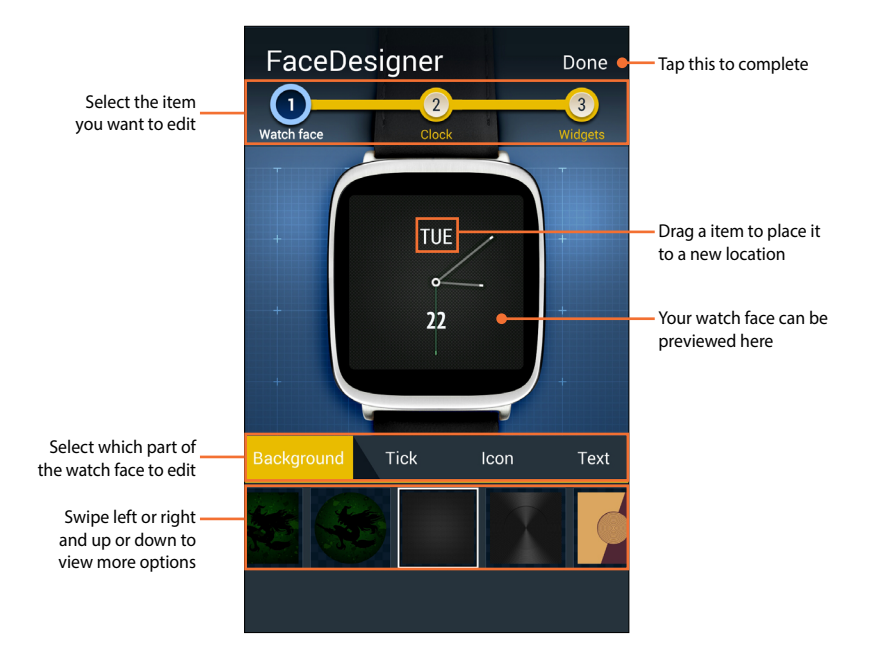

#### ZenTalk Fans Forum

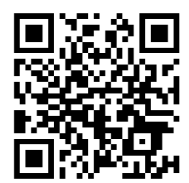

www.asus.com/zentalk/global\_forward.php

## **Appendices**

#### **Safety precautions**

- Your ASUS ZenWatch is water-resistant, not waterproof. Keep it dry and refrain from using it near liquids, rain, moisture, and other sources of water or liquid. If it gets wet, wipe immediately using a soft dry cloth.
- Ensure that your ASUS ZenWatch is dry before using it with app features.
- Follow the warning labels for your personal safety.
- Never attempt to short-circuit the battery inside your ASUS ZenWatch. Never attempt to dissamble and reassemble the battery.
- Discontinue usage if leakage is found.
- Discontinue usage if you experience an allergic reaction to metal components or leather straps. Consult a dermatologist immediately.
- The ASUS ZenWatch and the charging cradle must be recycled or disposed of properly.
- Keep any small components away from children.
- Your ASUS ZenWatch should only be used in environments with ambient temperatures between 5°C and 40°C.

#### **Battery precautions**

- The battery used in this device may present a risk of fire or chemical burn if removed or disassembled.
- Follow the warning labels for your personal safety.
- Risk of explosion if battery is replaced by an incorrect type.
- Do not dispose of in fire.
- Never attempt to short-circuit the battery.
- Never attempt to dissamble and reassemble the battery.
- Discontinue usage if leakage is found.
- The battery and its components must be recycled or disposed of properly.
- Keep the battery and other small components away from children.

#### **Regulatory information**

For regulatory information, go to **Setting** > **About** > **Regulatory information**.

#### Federal Communications Commission Interference Statement

This device complies with Part 15 of the FCC Rules. Operation is subject to the following two conditions: (1) this device may not cause harmful interference, and (2) this device must accept any interference received, including interference that may cause undesired operation.

This equipment has been tested and found to comply with the limits for a Class B digital device, pursuant to part 15 of the FCC Rules. These limits are designed to provide reasonable protection against harmful interference in a residential installation. This equipment generates, uses and can radiate radio frequency energy and, if not installed and used in accordance with the instructions, may cause harmful interference to radio communications. However, there is no guarantee that interference will not occur in a particular installation. If this equipment does cause harmful interference to radio or television reception, which can be determined by turning the equipment off and on, the user is encouraged to try to correct the interference by one or more of the following measures:

- Reorient or relocate the receiving antenna.
- Increase the separation between the equipment and receiver.
- Connect the equipment into an outlet on a circuit different from that to which the receiver is connected.
- Consult the dealer or an experienced radio/ TV technician for help.

#### **CAUTION:**

Any changes or modifications not expressly approved by the grantee of this device could void the user's authority to operate the equipment.

This transmitter must not be co-located or operating in conjunction with any other antenna or transmitter.

#### **RF exposure warning**

This device meets the government's requirements for exposure to radio waves.

This device is designed and manufactured not to exceed the emission limits for exposure to radio frequency (RF) energy set by the Federal Communications Commission of the U.S. Government.

**NOTE:** The country code selection is for non-US model only and is not available to all US model. Per FCC regulation, all WiFi product marketed in US must fixed to US operation channels only.

#### Canada, Industry Canada (IC) Notices

This device complies with Canada licence-exempt RSS standard(s).

Operation is subject to the following two conditions: (1) this device may not cause interference, and (2) this device must accept any interference, including interference that may cause undesired operation of the device.

This Class B digital apparatus complies with Canadian ICES-003.

#### Canada, avis d'Industry Canada (IC)

Le présent appareil est conforme aux CNR d'Industrie Canada applicables aux appareils radio exempts de licence. L'exploitation est autorisée aux deux conditions suivantes:

(1) l'appareil ne doit pas produire de brouillage, et

(2) l'utilisateur de l'appareil doit accepter tout brouillage radioélectrique subi, même si le brouillage est susceptible d'en compromettre le fonctionnement."

Cet appareil numérique de la classe B est conforme à la norme NMB-003 du Canada.

#### **Radiation Exposure Statement:**

The product comply with the Canada portable RF exposure limit set forth for an uncontrolled environment and are safe for intended operation as described in this manual. The further RF exposure reduction can be achieved if the product can be kept as far as possible from the user body or set the device to lower output power if such function is available.

#### Déclaration d'exposition aux radiations:

Le produit est conforme aux limites d'exposition pour les appareils portables RF pour les Etats-Unis et le Canada établies pour un environnement non contrôlé.

Le produit est sûr pour un fonctionnement tel que décrit dans ce manuel. La réduction aux expositions RF peut être augmentée si l'appareil peut être conservé aussi loin que possible du corps de l'utilisateur ou que le dispositif est réglé sur la puissance de sortie la plus faible si une telle fonction est disponible.

This device and its antenna(s) must not be co-located or operating in conjunction with any other antenna or transmitter, except tested built-in radios. The County Code Selection feature is disabled for products marketed in the US/ Canada.

Cet appareil et son antenne ne doivent pas être situés ou fonctionner en conjonction avec une autre antenne ou un autre émetteur, exception faites des radios intégrées qui ont été testées. La fonction de sélection de l'indicatif du pays est désactivée pour les produits commercialisés aux États-Unis et au Canada. NCC警語:

經型式認證合格之低功率射頻電機,非經許可,公司、商號或使 用者均不得擅自變更頻率、加大功率或變更原設計之特性及功 能。

低功率射頻電機之使用不得影響飛航安全及干擾合法通信;經發現有干擾現象時,應立即停用,並改善至無干擾時方得繼續使用。

前項合法通信,指依電信法規定作業之無線電通信。低功率射頻 電機須忍受合法通信或工業、科學及醫療用電波輻射性電機設備 之干擾。

經型式認證合格之低功率射頻電機,非經許可,公司、商號或使 用者均不得擅自變更頻率、加大功率或變更原設計之特性及功 能。

低功率射頻電機之使用不得影響飛航安全及干擾合法通信;經發現有干擾現象時,應立即停用,並改善至無干擾時方得繼續使用。前項合法通信,指依電信法規定作業之無線電通信。低功率 射頻電機須忍受合法通信或工業、科學及醫療用電波輻射性電機 設備之干擾。

使用過度恐傷害眼視力。

注意事項:

- 1. 使用 30 分鐘請休息 10 分鐘。
- 2 歲以下幼兒不看螢幕;2 歲以上每天看螢幕不要 超過 1 小時。

#### **RF Exposure information (SAR) - CE**

This device meets the EU requirements (1999/519/EC) on the limitation of exposure of the general public to electromagnetic fields by way of health protection.

The limits are part of extensive recommendations for the protection of the general public. These recommendations have been developed and checked by independent scientific organizations through regular and thorough evaluations of scientific studies. The unit of measurement for the European Council's recommended limit for mobile devices is the "Specific Absorption Rate" (SAR), and the SAR limit is 2.0 W/Kg averaged over 10 gram of body tissue. It meets the requirements of the International Commission on Non-Ionizing Radiation Protection (ICNIRP).

For next-to-body operation, this device has been tested and meets the ICNRP exposure guidelines and the European Standard EN 50566 and EN 62209-2. SAR is measured with the device directly contacted to the body while transmitting at the highest certified output power level in all frequency bands of the mobile device.

#### **CE Marking**

### CE

This device complies with the R&TTE Directive (1999/5/EC), the EMC Directive (2004/108/EC), and the Low Voltage Directive (2006/95/EC) issued by the Commission of the European Community.

| AT | BE | BG | СН | CY | CZ | DE | DK |
|----|----|----|----|----|----|----|----|
| EE | ES | FI | FR | GB | GR | ΗU | IE |
| IT | IS | LI | LT | LU | LV | MT | NL |
| NO | PL | PT | RO | SE | SI | SK | TR |

Countries where the device will be sold to:

# Global Environmental Regulation Compliance and Declaration

ASUS follows the green design concept to design and manufacture our products, and makes sure that each stage of the product life cycle of ASUS product is in line with global environmental regulations. In addition, ASUS disclose the relevant information based on regulation requirements.

Please refer to <u>http://csr.asus.com/english/Compliance.htm</u> for information disclosure based on regulation requirements ASUS is complied with:

#### Japan JIS-C-0950 Material Declarations

#### EU REACH SVHC

#### Korea RoHS

#### ASUS Recycling/Takeback Services

ASUS recycling and takeback programs come from our commitment to the highest standards for protecting our environment. We believe in providing solutions for you to be able to responsibly recycle our products, batteries, other components as well as the packaging materials. Please go to <u>http://csr.asus.com/english/Takeback.htm</u> for detailed recycling information in different regions.

#### **Proper disposal**

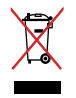

Do not throw your ASUS ZenWatch in municipal waste. This product has been designed to enable proper reuse of parts and recycling. The symbol of the crossed out wheeled bin indicates that the product (electrical, electronic equipment and mercury-containing button cell battery) should not be placed in municipal waste. Check local regulations for disposal of electronic products.

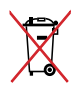

Do not throw the battery in municipal waste. The symbol of the crossed out wheeled bin indicates that the battery should not be placed in municipal waste.

#### Rechargeable Battery Recycling Service in North America

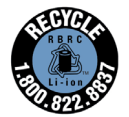

For US and Canada customers, you can call 1-800-822-8837 (toll-free) for recycling information of your ASUS products' rechargeable batteries.

#### **Regional notice for California**

**WARNING!** This product may contain chemicals known to the State of California to cause cancer, birth defects or other reproductive harm. Wash hands after handling.

#### **Regional notice for India**

This product complies with the "India E-waste (Management and Handling)Rule 2011" and prohibits use of lead, mercury, hexavalent chromium, polybrominated biphenyls(PBBs) and polybrominated diphenyl ethers (PBDEs) in concentrations exceeding 0.1 % by weight in homogenous materials and 0.01 % by weight in homogenous materials for cadmium, except for the exemptions listed in Schedule-II of the Rule.

#### **Japan Technical Conformity Mark**

The internal wireless module of this ASUS ZenWatch has been certified by Japan Telec.

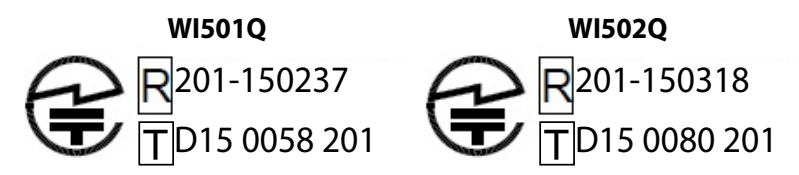

#### **Regional notice for Singapore**

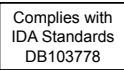

This ASUS product complies with IDA Standards.

#### **Australian Communication and Media Authority**

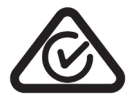

View the regulatory information for your ASUS ZenWatch via **Setting > About > Regulatory information**.

# National Telecommunications Commission (NTC) of the Philippines

#### WI501Q

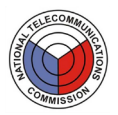

This ASUS product complies with NTC Standards.

No.: ESD-1511229C

# National Telecommunications Commission (NTC) of the Philippines

#### WI502Q

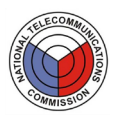

This ASUS product complies with NTC Standards.

#### ASUS ZenWatch E-Manual

#### **Notices for removeable batteries**

- Risk of explosion if battery is replaced by an incorrect type.
- The battery and its component must be recycled or disposed of properly.

#### Avis concernant les batteries remplaçables

- La batterie de l'ordinateur portable peut présenter un risque d'incendie ou de brûlure si celle-ci est retirée ou désassemblée.
- La batterie et ses composants doivent être recyclés de façon appropriée.

#### **Prevention of Hearing Loss**

To prevent possible hearing damage, do not listen at high volume levels for long periods.

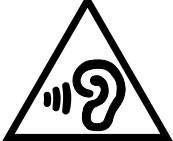

While user turns up the volume past this point (27mV), the system will show a pop-up with the following information: High volume can cause hearing loss. Your ears are important. Turning up the volume past this point can cause permanent hearing damage.

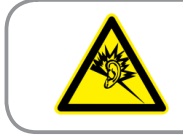

À pleine puissance, l'écoute prolongée du baladeur peut endommager l'oreille de l'utilisateur.

#### Nordic Lithium Cautions (for lithium-ion batteries)

CAUTION! Danger of explosion if battery is incorrectly replaced. Replace only with the same or equivalent type recommended by the manufacturer. Dispose of used batteries according to the manufacturer's instructions. (English)

ATTENZIONE! Rischio di esplosione della batteria se sostituita in modo errato. Sostituire la batteria con un una di tipo uguale o equivalente consigliata dalla fabbrica. Non disperdere le batterie nell'ambiente. (Italian)

VORSICHT! Explosionsgefahr bei unsachgemäßen Austausch der Batterie. Ersatz nur durch denselben oder einem vom Hersteller empfohlenem ähnlichen Typ. Entsorgung gebrauchter Batterien nach Angaben des Herstellers. (German)

ADVARSELI! Lithiumbatteri - Eksplosionsfare ved fejlagtig håndtering. Udskiftning må kun ske med batteri af samme fabrikat og type. Levér det brugte batteri tilbage til leverandøren. (Danish)

VARNING! Explosionsfara vid felaktigt batteribyte. Använd samma batterityp eller en ekvivalent typ som rekommenderas av apparattillverkaren. Kassera använt batteri enligt fabrikantens instruktion. (Swedish)

VAROITUS! Paristo voi räjähtää, jos se on virheellisesti asennettu. Vaihda paristo ainoastaan laitevalmistajan sousittelemaan tyyppiin. Hävitä käytetty paristo valmistagan ohjeiden mukaisesti. (Finnish)

ATTENTION! Il y a danger d'explosion s'il y a remplacement incorrect de la batterie. Remplacer uniquement avec une batterie du mêre type ou d'un type équivalent recommandé par le constructeur. Mettre au rebut les batteries usagées conformément aux instructions du fabricant. (French) ADVARSEL! Eksplosjonsfare ved feilaktig skifte av batteri. Benytt samme batteritype eller en tilsvarende type anbefalt av apparatfabrikanten. Brukte batterier kasseres i henhold til fabrikantens instruksjoner. (Norwegian)

標準品以外の使用は、危険の元になります。交換品を使用する場合、製造者 に指定されるものを使って下さい。製造者の指示に従って処理して下さい。

(Japanese)

ВНИМАНИЕ! При замене аккумулятора на аккумулятор иного типа возможно его возгорание. Утилизируйте аккумулятор в соответствии с инструкциями производителя. (Russian)

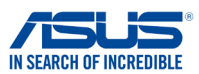

#### Authorized representative in Europe: ASUS COMPUTER GmbH Address. City: HARKORT STR. 21-23, 40880 RATINGEN Country: GERMANY declare the following apparatus: Product name : ASUS ZenWatch Model name : WI501Q conform with the essential requirements of the following directives: 2004/108/EC-EMC Directive EN 55022:2010+AC:2011 EN 61000-3-2:2014,ClassA EN 55024:2010 EN 61000-3-3:2013 EN 55013:2001+A1:2003+A2:2006 EN 55020:2007+A11:2011 ⊠1999/5/EC-R&TTE Directive EN 300 328 V1.9.1(2015-02) EN 301 489-1 V1.9.2(2011-09) EN 300 440-1 V1.6.1(2010-08) EN 301 489-3 V1.4.1 (2002-08) EN 300 440-2 V1.4.1(2010-08) EN 301 489-4 V1.4.1(2009-05) EN 301 489-7 V1.3.1(2005-11) EN 301 511 V9.0.2(2003-03) EN 301 908-1 V5.2.1(2011-05) EN 301 489-9 V1.4.1(2007-11) ⊠ EN 301 489-17 V2.2.1(2012-09) EN 301 908-2 V5.2.1(2011-07) EN 301 893 V1.7.1(2012-06) EN 301 489-24 V1.5.1(2010-09) EN 302 544-2 V1.1.1(2009-01) EN 302 326-2 V1.2.2(2007-06) EN 302 623 V1.1.1(2009-01) EN 302 326-3 V1.3.1 (2007-09) EN 301 357-2 V1.4.1(2008-11) EN 300 330-1 V1.7 1(2010-02) EN 300 330-2 V1.5.1(2010-02) EN 302 291-1 V1.1.1(2005-07) EN 302 291-2 V1.1.1(2005-07) EN 50360:2001 EN 62479:2010 EN 50385:2002 F EN 50566:2013 EN 62311:2008 2006/95/EC-LVD Directive EN 60950-1: 2006 / A12: 2011 EN 60065:2002 / A12: 2011 X EN 60950-1: 2006 / A2: 2013 2009/125/EC-ErP Directive Regulation (EC) No. 1275/2008 Regulation (EC) No. 278/2009 Regulation (EC) No. 642/2009 Regulation (EU) No. 617/2013 2011/65/EU-RoHS Directive Ver. 150326 **⊠CE** marking C F (EC conformity marking) Position : CEO Name : Jerry Shen

**EC Declaration of Conformity** 

ASUSTeK COMPUTER INC.

4F, No. 150, LI-TE Rd., PEITOU, TAIPEI 112, TAIWAN

Declaration Date: 27/07/2015 Year to begin affixing CE marking: 2015

We, the undersigned, Manufacturer:

Address:

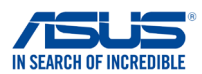

#### EC Declaration of Conformity

| We, the undersigned,                       |                                                    |
|--------------------------------------------|----------------------------------------------------|
| Manufacturer:                              | ASUSTeK COMPUTER INC.                              |
| Address:                                   | 4F, No. 150, LI-TE Rd., PEITOU, TAIPEI 112, TAIWAN |
| Authorized representative in Europe:       | ASUS COMPUTER GmbH                                 |
| Address, City:                             | HARKORT STR. 21-23, 40880 RATINGEN                 |
| Country:                                   | GERMANY                                            |
| declare the following apparatus:           |                                                    |
| Product name :                             | ASUS ZenWatch                                      |
| Model name :                               | WI502Q                                             |
| conform with the essential requirements of | of the following directives:                       |
| 2004/108/EC-EMC Directive                  |                                                    |
| EN 55022:2010+AC:2011                      | EN 55024:2010                                      |
| EN 61000-3-2:2014,ClassA                   | EN 55020:2007+A11:2011                             |
| 1999/5/FC-B&TTE Directive                  |                                                    |
| X EN 300 328 V1 9 1(2015-02)               | X EN 301 489-1 V1 9 2(2011-09)                     |
| EN 300 440-1 V1.6.1(2010-08)               | EN 301 489-3 V1.4.1(2002-08)                       |
| EN 300 440-2 V1.4.1(2010-08)               | EN 301 489-4 V1.4.1(2009-05)                       |
| EN 301 511 V9.0.2(2003-03)                 | EN 301 489-7 V1.3.1(2005-11)                       |
| EN 301 908-2 V5.2.1(2011-05)               | EN 301 489-17 V2.2.1(2012-09)                      |
| EN 301 893 V1.7.1(2012-06)                 | EN 301 489-24 V1.5.1(2010-09)                      |
| EN 302 544-2 V1.1.1(2009-01)               | EN 302 326-2 V1.2.2(2007-06)                       |
| EN 302 623 V1.1.1(2009-01)                 | EN 302 326-3 V1.3.1(2007-09)                       |
| EN 300 330-2 V1.5.1(2010-02)               | EN 302 291-1 V1.1.1(2005-07)                       |
| EN 50360:2001                              | EN 302 291-2 V1.1.1 (2005-07)                      |
| EN 62479:2010                              | EN 50385:2002                                      |
| Z EN 50566:2013                            | L EN 62311:2008                                    |
|                                            |                                                    |
| EN 60950-1: 2006 / A12: 2011               | EN 60065:2002 / A12: 2011                          |
| ⊠ EN 60950-1: 2006 / A2: 2013              |                                                    |
| ⊠2009/125/EC-ErP Directive                 |                                                    |
| Regulation (EC) No. 1275/2008              | Regulation (EC) No. 278/2009                       |
| Regulation (EC) No. 642/2009               | Regulation (EU) No. 617/2013                       |
| 2011/65/EU-RoHS Directive                  | Ver. 150326                                        |
| ⊠CE marking                                | e                                                  |
|                                            | Ĺ                                                  |
|                                            |                                                    |
|                                            | (EC conformity marking)                            |
|                                            | Position CEO                                       |
|                                            | Name: Jorny Shan                                   |
|                                            | Name. <u>Jerry Snen</u>                            |
|                                            | $\bigcap$                                          |
|                                            | C Pri-                                             |
|                                            |                                                    |

Declaration Date: 04/09/2015 Year to begin affixing CE marking: 2015

| 2                                                                                                    |                                       |  |  |  |
|----------------------------------------------------------------------------------------------------|---------------------------------------|--|--|--|
| DECLARATION OF CONFORMITY<br>Per FCC Part 2 Section 2. 1077(a)                                                                                                    |                                       |  |  |  |
| <b>Responsible Party Name:</b>                                                                                                    | Asus Computer International           |  |  |  |
| Address:                                                                                                    | 800 Corporate Way, Fremont, CA 94539. |  |  |  |
| Phone/Fax No:                                                                                                    | (510)739-3777/(510)608-4555           |  |  |  |
| hereby declares that the produc                                                                                                    | xt                                    |  |  |  |
| Product Name :                                                                                                    | ASUS ZenWatch                         |  |  |  |
| Model Numbe <i>r</i> :                                                                                                    | WI501Q                                |  |  |  |
| Conforms to the following spec                                                                                                    | cifications:                          |  |  |  |
| FCC Part 15, Subpart B, Unintentional Radiators                                                                                                    |                                       |  |  |  |
| Supplementary Information:                                                                                                    |                                       |  |  |  |
| This device complies with part 15 of the FCC Rules. Operation is subject to the following two conditions: (1) This device may not cause harmful interference, and (2) this device must accept any interference received, including interference that may cause undesired operation. |                                       |  |  |  |
| Representative Person's Na                                                                                                    | ame : Steve Chang / President         |  |  |  |
| Signa                                                                                                    | Streve Chang                          |  |  |  |
| D                                                                                                    | ate : Jul. 31, 2015                   |  |  |  |
|                                                                                                    | Ver. 140331                           |  |  |  |

#### **DECLARATION OF CONFORMITY**

Per FCC Part 2 Section 2. 1077(a)

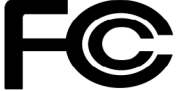

Responsible Party Name: Asus Computer International

Address: 800 Corporate Way, Fremont, CA 94539.

Phone/Fax No: (510)739-3777/(510)608-4555

hereby declares that the product

#### Product Name : ASUS ZenWatch

#### Model Number : WI502Q

Conforms to the following specifications:

Section FCC Part 15, Subpart B, Unintentional Radiators

#### **Supplementary Information:**

This device complies with part 15 of the FCC Rules. Operation is subject to the following two conditions: (1) This device may not cause harmful interference, and (2) this device must accept any interference received, including interference that may cause undesired operation.

Representative Person's Name : Steve Chang / President

Steve Chang

Signature :

Date : Sep. 4, 2015

Ver. 140331